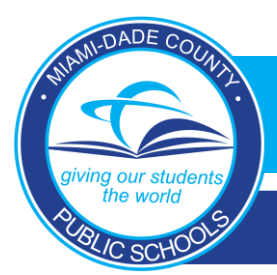

## **MDCPS BYOD**

### Windows & Mac Devices

- 1. Click the wireless icon at the bottom right corner (Windows) or the Wi-Fi icon (Mac) on the top right corner.
- 2. Choose *Dadeschools* from the list of available networks.
- When prompted, enter your Dadeschools ID (student ID or Employee #) and Portal Password (DO NOT USE <u>123456@dadeschools.net</u> – Only ID number).
- 4. Wait about 60 seconds and a message should appear indicating connection has been successful.

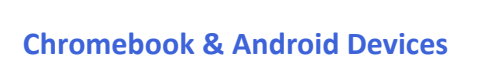

- 1. Add Wi-Fi manually (do no click from lists of wifi names)
- 2. SSID: Dadeschools
- 3. EAP Method: **PEAP**
- 4. Phase 2 Authentication: MSCHAPv2
- 5. Server CA Certificate: **Do Not Check.**
- Identify: Dadeschools ID (student ID or employee #) (DO NOT USE 123456@dadeschools.net – Only ID number).
- 7. Password: *Portal Password*
- 8. Select Save Identity & Password
- 9. Leave Anonymous Identity Blank
- Click Connect Wait about 60 seconds, and a message should appear indicating the connection has been successful.

| Join Wi-Fi network      |                                                                                             |         |
|-------------------------|---------------------------------------------------------------------------------------------|---------|
| SSID:                   | Dadeschools                                                                                 |         |
| EAP method:             | PEAP 🔹                                                                                      |         |
| Phase 2 authentication: | MSCHAPv2 •                                                                                  |         |
| Server CA certificate:  | Do not check 🔹                                                                              |         |
| Subject Match:          |                                                                                             |         |
| User certificate:       | None installed 🔹                                                                            |         |
| Identity:               |                                                                                             |         |
| Password:               |                                                                                             | $\odot$ |
| Anonymous identity:     |                                                                                             |         |
|                         | <ul> <li>Save identity and password</li> <li>Share this network with other users</li> </ul> |         |
|                         | Connect                                                                                     | :el     |

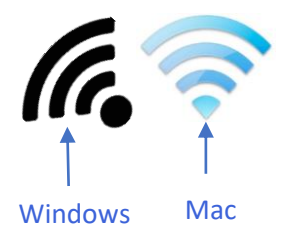

Employee Sign-in Via Dadeschools Mobile App

# Dadeschools Mobile

## If Unable to Connect to Dadeschools Wireless

- 1. If a Windows device, go to "Settings." Then choose "Network & Internet."
- 2. Click "Wi-Fi" on the left hand side.

DADE COU

he world

8L/C SCHOO

3. Click "Manage Known Networks."

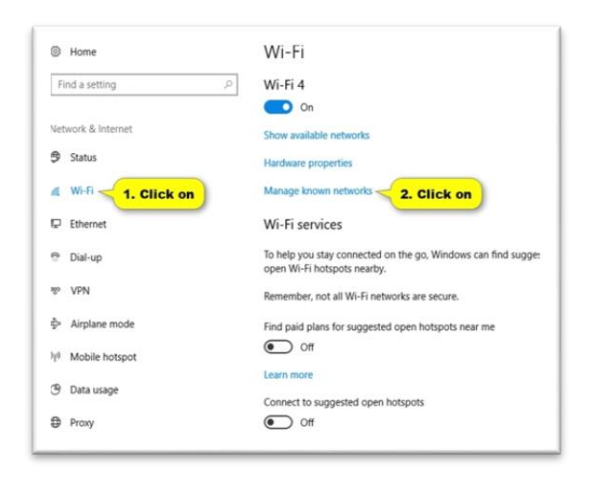

# 5. Go back to Wi-Fi settings page, and **turn off** "Use Random Hardware Addresses".

| Find a setting    | О Оп                                                                                                    |
|-------------------|----------------------------------------------------------------------------------------------------|
| etwork & Internet | Grink-Router2<br>Connected, secured                                                                                                    |
| Status            | Show available networks                                                                                                    |
| g Wi-Fi - 1. Cl   | Ick on Hardware properties                                                                                                    |
| ₽ Ethernet        | Manage known networks                                                                                                    |
| Dial-up           | Random hardware addresses                                                                                                    |
| P VPN             | Use random hardware addresses to make it harder for people<br>track your location when you connect to different Wi-Fi netw<br>This setting applies to new connections. |
| Airplane mode     | Use random hardware addresses                                                                                                    |
| 10 Mobile hotspot | Off - 2. Turn On or Off                                                                                                    |
| 9 Data usage      | Wi-Fi Sense                                                                                                    |
|                   | Wi-Fi Sense connects you to suggested Wi-Fi hotspots.                                                                                                    |
|                   | Remember, not all Wi-Fi networks are secure.                                                                                                    |
|                   | Learn more                                                                                                    |

### 4. Click "Dadeschools" in list, then "Forget."

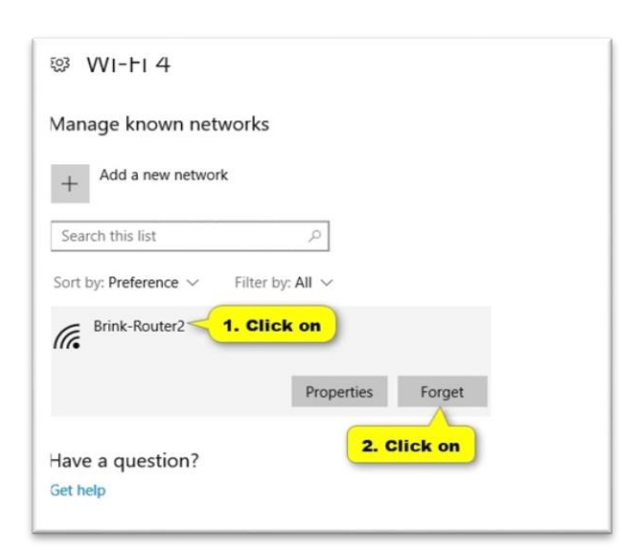

6. Now repeat the steps to reconnect to Dadeschools Wi-Fi.